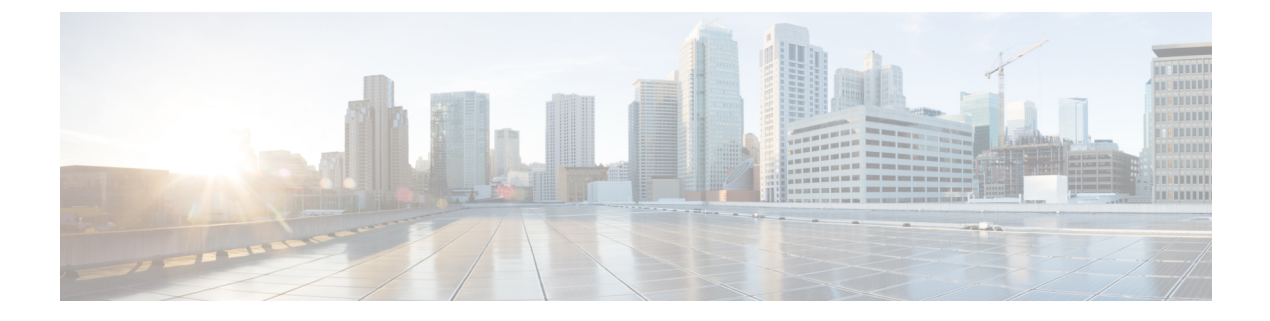

# **Monitoring Hardware**

This chapter includes the following sections:

- Monitoring a Fabric Interconnect, page 1
- Monitoring a Chassis, page 2
- Monitoring a Cartridge, page 4
- Monitoring a Server, page 5
- Monitoring a Shared Adapter, page 7
- Monitoring Management Interfaces, page 8
- Local Storage Monitoring, page 11

# **Monitoring a Fabric Interconnect**

#### Procedure

I

- **Step 1** In the Navigation pane, click the Equipment tab.
- **Step 2** On the **Equipment** tab, expand **Equipment** > **Fabric Interconnects**.
- **Step 3** Click the node for the fabric interconnect that you want to monitor.
- Step 4 In the Work pane, click one of the following tabs to view the status of the fabric interconnect:

| Option      | Description                                                                                                    |
|-------------|----------------------------------------------------------------------------------------------------|
| General tab | Provides an overview of the status of the fabric interconnect, including a summary of any faults, a summary of the fabric interconnect properties, and a physical display of the fabric interconnect and its components. |

| Option               | Description                                                                                                    |
|----------------------|----------------------------------------------------------------------------------------------------|
| Physical Ports tab   | Displays the status of all ports on the fabric interconnect. This tab includes the following subtabs:                                                                    |
|                      | • Uplink Ports tab                                                                                                    |
|                      | Server Ports tab                                                                                                    |
|                      | Fibre Channel Ports tab                                                                                                    |
|                      | Unconfigured Ports tab                                                                                                    |
| Fans tab             | Displays the status of all fan modules in the fabric interconnect.                                                                                                    |
| PSUs tab             | Displays the status of all power supply units in the fabric interconnect.                                                                                                |
| Physical Display tab | Provides a graphical view of the fabric interconnect and all ports and other components. If a component has a fault, the fault icon is displayed next to that component. |
| Faults tab           | Provides details of faults generated by the fabric interconnect.                                                                                                    |
| Events tab           | Provides details of events generated by the fabric interconnect.                                                                                                    |
| Statistics tab       | Provides statistics about the fabric interconnect and its components. You can view these statistics in tabular or chart format.                                          |

# **Monitoring a Chassis**

To monitor an individual component in a chassis, expand the node for that component.

- **Step 1** In the Navigation pane, click the Equipment tab.
- **Step 2** On the **Equipment** tab, expand **Equipment** > **Chassis**.
- **Step 3** Click the chassis that you want to monitor.
- **Step 4** Click one of the following tabs to view the status of the chassis:

| Option      | Description                                                                                                    |
|-------------|----------------------------------------------------------------------------------------------------|
| General tab | Provides an overview of the status of the chassis, including a summary of any faults, a summary of the chassis properties, and a physical display of the chassis and its components. |

<sup>₽</sup> Tip

I

| Option                    | Description                                                                                                    |
|---------------------------|----------------------------------------------------------------------------------------------------|
| Servers tab               | Displays the status and selected properties of all servers in the chassis.                                                                          |
| Service Profiles tab      | Displays the status of the service profiles associated with servers in the chassis.                                                                 |
| Fans tab                  | Displays the status of all fan modules in the chassis.                                                                                              |
| PSUs tab                  | Displays the status of all power supply units in the chassis.                                                                                       |
| Hybrid Display tab        | Displays detailed information about the connections between the chassis<br>and the fabric interconnects. The display has an icon for the following: |
| Slots tab                 | Displays the status of all slots in the chassis.                                                                                                    |
| Installed Firmware tab    | Displays the current firmware versions on the following components in the chassis.                                                                  |
|                           | • Cartridges                                                                                                    |
|                           | ° Servers                                                                                                    |
|                           | ° BIOS                                                                                                    |
|                           | ° CIMC Controller                                                                                                    |
|                           | Board Controller                                                                                                    |
|                           | Chassis Management Controller                                                                                                    |
|                           | • Adapter                                                                                                    |
|                           | • Storage                                                                                                    |
|                           | You can also use this tab to update and activate the firmware on those components.                                                                  |
| SEL Logs tab              | Displays and provides access to the system event logs for the servers in the chassis.                                                               |
| Power Control Monitor tab | Provides details of the power group, chassis, and servers.                                                                                          |
| Connectivity Policy tab   | Provides details of the chassis ID, fabric ID, and connectivity type for the fabric.                                                                |
| Storage                   | Provides details of the following storage components in a chassis:                                                                                  |
|                           | Storage Controller                                                                                                    |
|                           | • LUNs                                                                                                    |
|                           | • Disks                                                                                                    |
|                           | • Faults                                                                                                    |

1

| Option                           | Description                                                                                                    |
|----------------------------------|----------------------------------------------------------------------------------------------------|
| Faults tab                       | Provides details of faults generated by the chassis.                                                                                            |
| Events tab                       | Provides details of events generated by the chassis.                                                                                            |
| Board Controller                 | Provides details of the Board Controller and the firmware version on it.                                                                        |
| Chassis Management<br>Controller | Provides details of the Chassis Management Controller and the firmware version on it.                                                           |
| FSM tab                          | Provides details about and the status of FSM tasks related to the chassis.<br>You can use this information to diagnose errors with those tasks. |
| Statistics tab                   | Provides statistics about the chassis and its components. You can view these statistics in tabular or chart format.                             |
| Temperatures tab                 | Provides temperature statistics for the components of the chassis. You can view these statistics in tabular or chart format.                    |
| Power tab                        | Provides power statistics for the components of the chassis. You can view these statistics in tabular or chart format.                          |
|                                  |                                                                                                    |

# **Monitoring a Cartridge**

| Step 1 | In the Navigation pane, click the Equipment tab.                                       |                                                                                                    |
|--------|----------------------------------------------------------------------------------------|----------------------------------------------------------------------------------------------------|
| Step 2 | On the Equipment tab, e                                                                | xpand Equipment > Chassis > Chassis <i>Number</i> > Cartridges                                                                                                    |
| Step 3 | 3 Click the cartridge that you want to monitor.                                        |                                                                                                    |
| Step 4 | In the Work pane, click one of the following tabs to view the status of the cartridge: |                                                                                                    |
|        | Option                                                                                 | Description                                                                                                    |
|        | General tab                                                                            | Provides an overview of the status of the cartridge, including a summary of any faults, a summary of the cartridge properties, and a physical display of the cartridge and its components. |
|        | Faults tab                                                                             | Displays an overview of the faults generated by the cartridge. You can click any fault to view additional information.                                                                     |

| Option     | Description                                                                                                    |
|------------|----------------------------------------------------------------------------------------------------|
| Events tab | Displays an overview of the events generated by the cartridge. You can click any event to view additional information. |

# **Monitoring a Server**

I

| Step 1 | In the Navigation                                                                                                    | pane, click the Equipment tab.                                                                                                    |
|--------|----------------------------------------------------------------------------------------------------|----------------------------------------------------------------------------------------------------|
| Step 2 | On the <b>Equipment</b> tab, expand <b>Equipment</b> > <b>Chassis</b> > <b>Chassis</b> Number > <b>Cartridges</b> > <b>Cartridge</b> Number > <b>Servers</b> |                                                                                                    |
| Step 3 | Click the server that you want to monitor.                                                                                                    |                                                                                                    |
| Step 4 | In the Work pane, click one of the following tabs to view the status of the server:                                                                          |                                                                                                    |
|        | Option                                                                                                    | Description                                                                                                    |
|        | General tab                                                                                                    | Provides an overview of the status of the server, including a summary of any faults, a summary of the server properties, and a physical display of the server and its components. |

٦

| Option                                                                                                    | Description                                                                                                    |
|----------------------------------------------------------------------------------------------------|----------------------------------------------------------------------------------------------------|
| <b>Inventory</b> tab                                                                                                    | Provides details about the properties and status of the components of the server on the following subtabs:                                                                                                    |
|                                                                                                    | • <b>Motherboard</b> —Information about the motherboard and information about the server BIOS settings. You can also update and activate BIOS firmware from this subtab.                                                                                                    |
|                                                                                                    | • <b>CIMC</b> —Information about the CIMC and its firmware, and provides access to the SEL for the server. You can also assign a static or pooled management IP address, and update and activate the CIMC firmware from this subtab. Information about Active vMedia mounts of CDDs and HDDs is also displayed. |
|                                                                                                    | • CPUs—Information about each CPU in the server.                                                                                                    |
|                                                                                                    | • <b>Memory</b> —Information about each memory slot in the server and the DIMM in that slot.                                                                                                    |
|                                                                                                    | • Adapters—Information about the adapter installed in the chassis.                                                                                                    |
|                                                                                                    | • <b>HBAs</b> —Properties of each HBA and the configuration of that HBA in the service profile associated with the server.                                                                                                    |
|                                                                                                    | • NICs—Properties of each NIC and the configuration of that NIC in the service profile associated with the server. You can expand each row to view information about the associated VIFs and vNICs.                                                                                                    |
|                                                                                                    | • <b>iSCSI vNICs</b> —Properties of each iSCSI vNIC and the configuration of that vNIC in the service profile associated with the server.                                                                                                    |
| Virtual Machines tab                                                                                                    | Displays details about any virtual machines hosted on the server.                                                                                                    |
| Installed Firmware tab                                                                                                    | Displays the firmware versions on the CIMC, adapters, and BIOS. You can also use this tab to update and activate the firmware on those components.                                                                                                    |
| CIMC Sessions Displays the CIMC sessions for the server.                                                                  |                                                                                                    |
| SEL Logs tabDisplays the system event log for the server.                                                                 |                                                                                                    |
| <b>VIF Paths</b> tabDisplays the VIF paths for the adapters on the server.                                                |                                                                                                    |
| Faults tab       Displays an overview of the faults generated by the server. You can clie to view additional information. |                                                                                                    |
| Events tab                                                                                                    | Displays an overview of the events generated by the server. You can click any event to view additional information.                                                                                                    |
| FSM tab                                                                                                    | Provides details about the current FSM task running on the server, including the status of that task. You can use this information to diagnose errors with those tasks.                                                                                                    |

| Option           | Description                                                                                                    |
|------------------|----------------------------------------------------------------------------------------------------|
| Statistics tab   | Displays statistics about the server and its components. You can view these statistics in tabular or chart format.          |
| Temperatures tab | Displays temperature statistics for the components of the server. You can view these statistics in tabular or chart format. |
| Power tab        | Displays power statistics for the components of the server. You can view these statistics in tabular or chart format.       |

# **Monitoring a Shared Adapter**

#### Procedure

Statistics tab

I

| In the Navigation pane,                                                                            | click the <b>Equipment</b> tab.                                                                                                    |
|----------------------------------------------------------------------------------------------------|----------------------------------------------------------------------------------------------------|
| On the Equipment tab,                                                                              | expand Equipment > Chassis > Chassis Number > Shared Adapter                                                                                                    |
| Click Shared Adapter.                                                                              |                                                                                                    |
| In the <b>Work</b> pane, click one of the following tabs to view the status of the shared adapter: |                                                                                                    |
| Option                                                                                             | Description                                                                                                    |
| General tab                                                                                        | Provides an overview of the status of the shared adapter, including a summary of any faults, a summary of the module properties, and a physical display of the shared adapter and its components. |
| Fabric Ports tab                                                                                   | Displays the status and selected properties of all fabric ports in the shared adapter.                                                                                                    |
| Faults tab                                                                                         | Provides details of faults generated by the shared adapter.                                                                                                    |
| Events tab                                                                                         | Provides details of events generated by the shared adapter.                                                                                                    |

these statistics in tabular or chart format.

Provides statistics about the shared adapter and its components. You can view

## **Monitoring Management Interfaces**

## **Management Interfaces Monitoring Policy**

This policy defines how the mgmt0 Ethernet interface on the fabric interconnect should be monitored. If Cisco UCS detects a management interface failure, a failure report is generated. If the configured number of failure reports is reached, the system assumes that the management interface is unavailable and generates a fault. By default, the management interfaces monitoring policy is enabled.

If the affected management interface belongs to a fabric interconnect which is the managing instance, Cisco UCS confirms that the subordinate fabric interconnect's status is up, that there are no current failure reports logged against it, and then modifies the managing instance for the endpoints.

If the affected fabric interconnect is currently the primary inside of a high availability setup, a failover of the management plane is triggered. The data plane is not affected by this failover.

You can set the following properties related to monitoring the management interface:

- Type of mechanism used to monitor the management interface.
- Interval at which the management interface's status is monitored.
- Maximum number of monitoring attempts that can fail before the system assumes that the management is unavailable and generates a fault message.

C)

**Important** In the event of a management interface failure on a fabric interconnect, the managing instance may not change if one of the following occurs:

- A path to the endpoint through the subordinate fabric interconnect does not exist.
- The management interface for the subordinate fabric interconnect has failed.
- The path to the endpoint through the subordinate fabric interconnect has failed.

### **Configuring the Management Interfaces Monitoring Policy**

| Step 1 | In the Navigation pane, click the Admin tab.                            |
|--------|-------------------------------------------------------------------------|
| Step 2 | In the Admin tab, expand All > Communication Management.                |
| Step 3 | Click Management Interfaces.                                            |
| Step 4 | In the Work pane, click the Management Interfaces Monitoring Policy tab |
| Step 5 | Complete the following fields:                                          |
| -      |                                                                         |

I

| Name                        | Description                                                                                                    |
|-----------------------------|----------------------------------------------------------------------------------------------------|
| Admin Status field          | Whether the monitoring policy is enabled or disabled for the management interfaces.                                                                                                    |
| Poll Interval field         | The number of seconds Cisco UCS should wait between data recordings.<br>Enter an integer between 90 and 300.                                                                                                    |
| Max Fail Report Count field | The maximum number of monitoring attempts that can fail before Cisco<br>UCS assumes that the management interface is unavailable and generates<br>a fault message.<br>Enter an integer between 2 and 5.                                                                                                    |
| Monitoring Mechanism field  | <ul> <li>The type of monitoring you want Cisco UCS to use. This can be one of the following:</li> <li>Mii Status—Cisco UCS monitors the availability of the Media Independent Interface (MII). If you select this option, Cisco UCS Manager GUI displays the Media Independent Interface Monitoring area.</li> <li>Ping Arp Targets—Cisco UCS pings designated targets using the Address Resolution Protocol (ARP). If you select this option, Cisco UCS Manager GUI displays the ARP Target Monitoring area.</li> <li>Ping Gateway—Cisco UCS pings the default gateway address specified for this Cisco UCS domain on the Management Interfaces tab. If you select this option, Cisco UCS Manager GUI displays the Active the Cateway Ping Manitoring area.</li> </ul> |

**Step 6** If you chose **Mii Status** for the monitoring mechanism, complete the following fields in the **Media Independent Interface Monitoring** area:

| Name                  | Description                                                                                                    |
|-----------------------|----------------------------------------------------------------------------------------------------|
| Retry Interval field  | The number of seconds Cisco UCS should wait before requesting another response from the MII if a previous attempt fails.<br>Enter an integer between 3 and 10. |
| Max Retry Count field | The number of times Cisco UCS polls the MII until the system assumes<br>the interface is unavailable.<br>Enter an integer between 1 and 3.                     |

**Step 7** If you chose **Ping Arp Targets** for the monitoring mechanism, complete the fields on the appropriate tab in the **ARP Target Monitoring** area.

If you are using IPv4 addresses, complete the following fields in the IPv4 subtab:

| Name                         | Description                                                                                                    |
|------------------------------|----------------------------------------------------------------------------------------------------|
| Target IP 1 field            | The first IPv4 address Cisco UCS pings.                                                                                                    |
| Target IP 2 field            | The second IPv4 address Cisco UCS pings.                                                                                                    |
| Target IP 3 field            | The third IPv4 address Cisco UCS pings.                                                                                                    |
| Number of ARP Requests field | The number of ARP requests Cisco UCS sends to the target IP addresses.<br>Enter an integer between 1 and 5.                                                   |
| Max Deadline Timeout field   | The number of seconds Cisco UCS waits for responses from the ARP targets until the system assumes they are unavailable.<br>Enter an integer between 5 and 15. |

If you are using IPv6 addresses, complete the following fields in the IPv6 subtab:

| Name                         | Description                                                                                                    |
|------------------------------|----------------------------------------------------------------------------------------------------|
| Target IP 1 field            | The first IPv6 address Cisco UCS pings.                                                                                                    |
| Target IP 2 field            | The second IPv6 address Cisco UCS pings.                                                                                                    |
| Target IP 3 field            | The third IPv6 address Cisco UCS pings.                                                                                                    |
| Number of ARP Requests field | The number of ARP requests Cisco UCS sends to the target IP addresses.<br>Enter an integer between 1 and 5.                                                   |
| Max Deadline Timeout field   | The number of seconds Cisco UCS waits for responses from the ARP targets until the system assumes they are unavailable.<br>Enter an integer between 5 and 15. |

Type 0.0.0.0 for an IPv4 address to remove the ARP target or :: for an IPv6 address to remove the N-disc target.

**Step 8** If you chose **Ping Gateway** for the monitoring mechanism, complete the following fields in the **Gateway Ping Monitoring** area:

| Name                          | Description                                                                                                    |
|-------------------------------|----------------------------------------------------------------------------------------------------|
| Number of Ping Requests field | The number of times Cisco UCS should ping the gateway.<br>Enter an integer between 1 and 5.                                                                     |
| Max Deadline Timeout field    | The number of seconds Cisco UCS waits for a response from the gateway until Cisco UCS assumes the address is unavailable.<br>Enter an integer between 5 and 15. |

Step 9 Click Save Changes.

# Local Storage Monitoring

Local storage monitoring in Cisco UCS provides status information on local storage that is physically attached to a chassis. This includes RAID controllers, physical drives and drive groups, virtual drives, and RAID controller batteries (BBU).

Cisco UCS Manager communicates directly with the storage controllers using an out-of-band (OOB) interface, which enables real-time updates. Some of the information that is displayed includes:

- RAID controller status and rebuild rate.
- The drive state, power state, link speed, operability and firmware version of physical drives.
- The drive state, operability, strip size, access policies, drive cache, and health of virtual drives.
- The operability of a BBU, whether it is a supercap or battery.
- Information on RAID health and RAID state, card health, and operability.
- Information on operations that are running on the storage component, such as rebuild, initialization, and relearning.

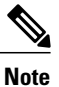

After a CMC reboot or build upgrades, the status, start time, and end times of operations running on the storage component might not be displayed correctly.

Detailed fault information for all local storage components.

## Support for Local Storage Monitoring

Through Cisco UCS Manager, you can monitor local storage components for the Cisco UCSME-142-M4 server:

### **Prerequisites for Local Storage Monitoring**

These prerequisites must be met for local storage monitoring or legacy disk drive monitoring to provide useful status information:

- The drive must be inserted in the chassis.
- The chassis must be powered on.
- The chassis must have completed discovery.
- The results of the BIOS POST complete must be TRUE.

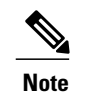

This prerequisite is not applicable to the chassis

## **Viewing the Status of Local Storage Components**

| In the Navigation    | pane, click the <b>Equipment</b> tab.                                                                                          |
|----------------------|----------------------------------------------------------------------------------------------------|
| On the Equipment     | t tab, expand Equipment > Chassis > Chassis Number                                                                             |
| In the Work pane,    | click the <b>Storage</b> tab.                                                                                                  |
| Click one of the fol | llowing subtabs to view the status of your storage:                                                                            |
| Option               | Description                                                                                                    |
| Controller           | Displays the details and status of the storage controller.                                                                     |
|                      | Click the down arrows to expand the Local Disk Configuration Policy, and Firmware bars and view additional status information. |
| LUNs                 | Displays the status of all the virtual drives in the specified chassis.                                                        |
| Disks                | Displays the status of all the disks in the specified chassis.                                                                 |
| FSM                  | Displays the status of the FSM.                                                                                                |
| Faults               | Provides details of faults generated by the chassis.                                                                           |
|                      |                                                                                                    |